## ご家庭で iPad がつながらない場合の対応

ご家庭で iPad がネットワークにつながらない場合、以下の方法をお試しください 小学生の学習メニュー、スマイルネクストドリル、Classroom などが開かない場合が該当します

### 1 タブをすべて閉じる

インターネットで閲覧したものがタブで複数たまっている場合、×マークをタップして全て閉じてください

①Safari をタップして開きます

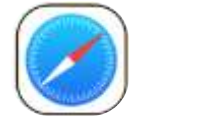

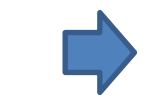

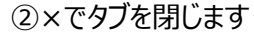

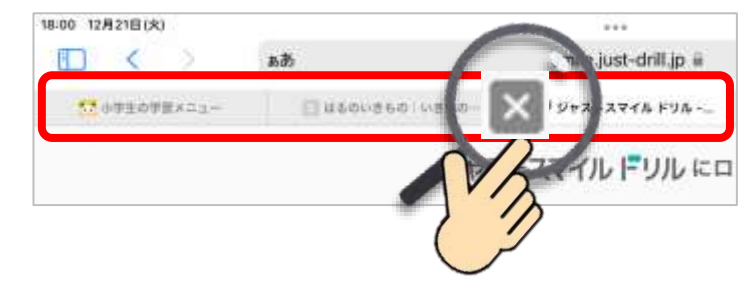

# 2 フィルタリングソフトを開いて認証を行なう

以下、必ず iPad がご家庭のネットワークにつながっている状態で実施してください

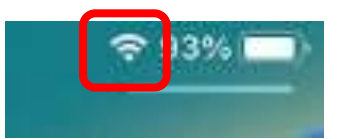

## ①フィルタリングのアプリをタップします

### ②「認証」をタップします

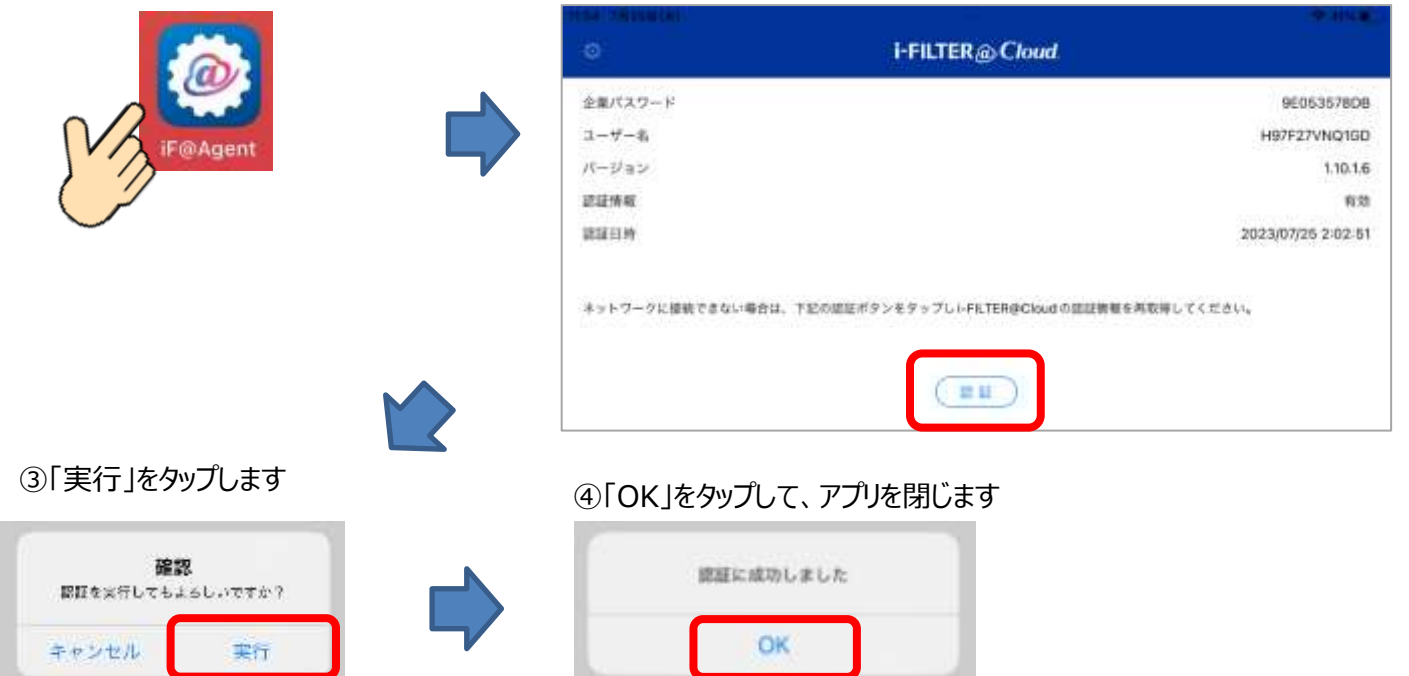

#### 3 強制再起動をおこなう

②画面が真っ暗になったあと、 Appleのマークが出てきたら手をはなします

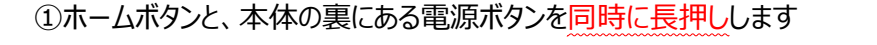

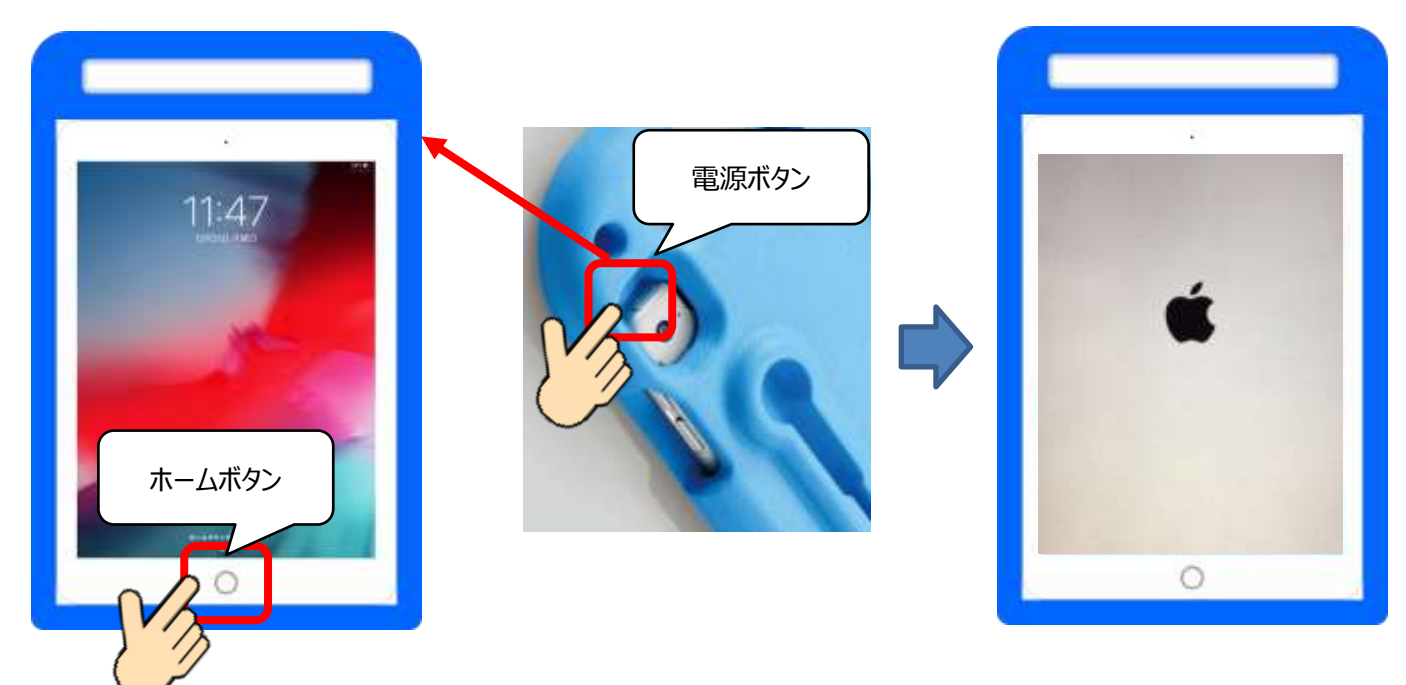

4 キャッシュのクリア

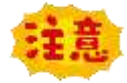

※キャッシュのクリアを行うと、記憶していたパスワードや履歴が消えます。ドリルのアカウントなど再入力が 必要になりますのでお手元にアカウントカードを用意して実施してください

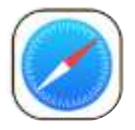

Safari のキャッシュクリア

①System の中にある 「設定」をひらきます

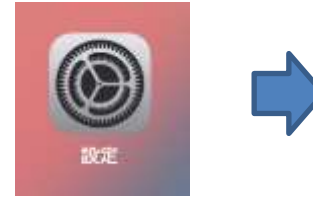

②Safari を選択して
「履歴と Web サイトデータを消去」をタップします

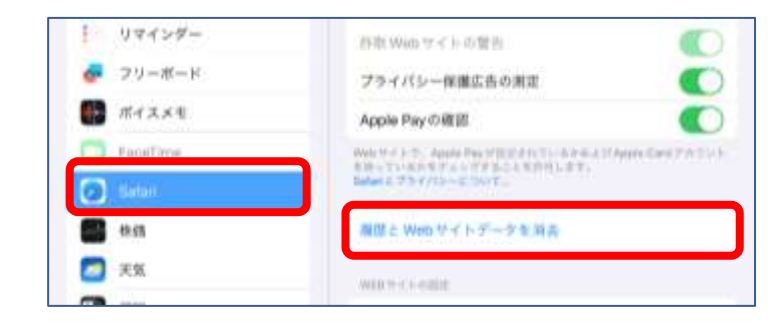

③「消去」を選択 ⇒「タブを閉じる」を選択

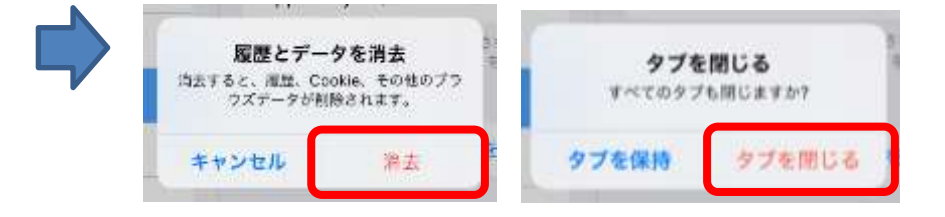

#### 5 OS のアップデート

### 充電が 50%以下の場合、アップデートできません。十分に充電をしてから行ってください

# ①System の中にある 「設定」をひらきます

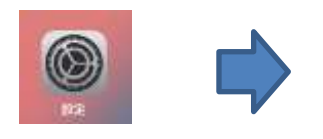

### ②「一般」 ⇒ 「ソフトウェアアップデート」をタップ

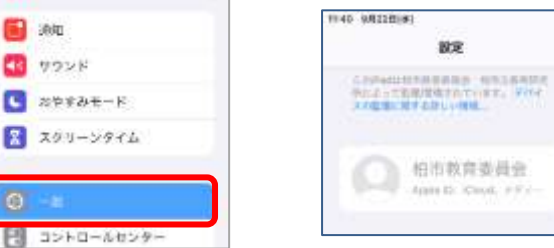

| 1140 98228181<br>BCE                                                | * 100% <b>*</b> |    |
|---------------------------------------------------------------------|-----------------|----|
| CONSTRUCTOR OF STREET, STR<br>STREET STREET, STR<br>STREET STOLYNG. | 88              | ,  |
| Q 相市教育委員会<br>Append Court #Fr-                                      | ソフトウェア・アップデート   |    |
|                                                                     | AirDrop         | E. |

③「ダウンロードしてインストール」または「iPadOSXX にアップグレード」をタップ

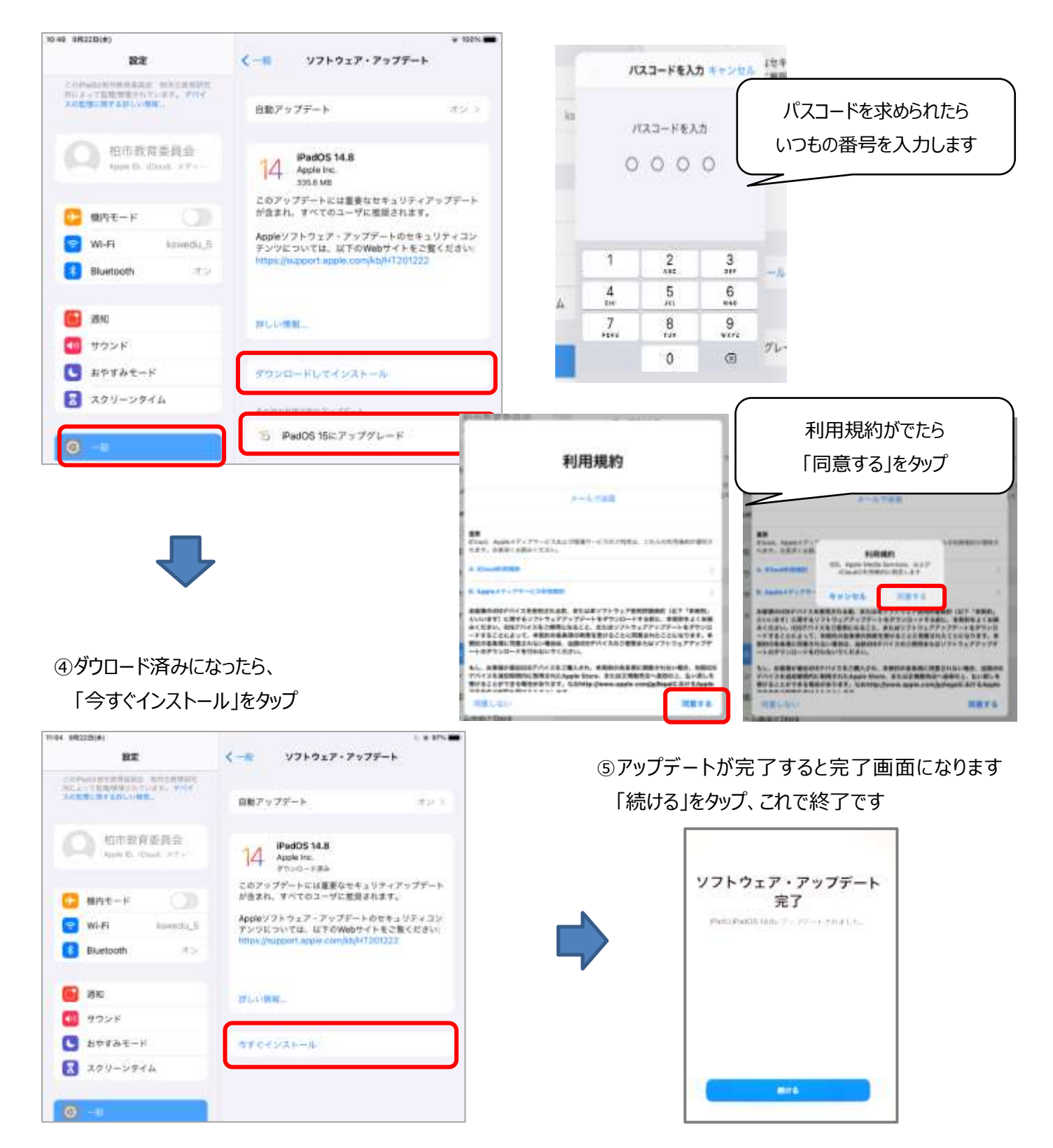